# **#UOB**

## Hướng dẫn đăng ký tài khoản GetBanker

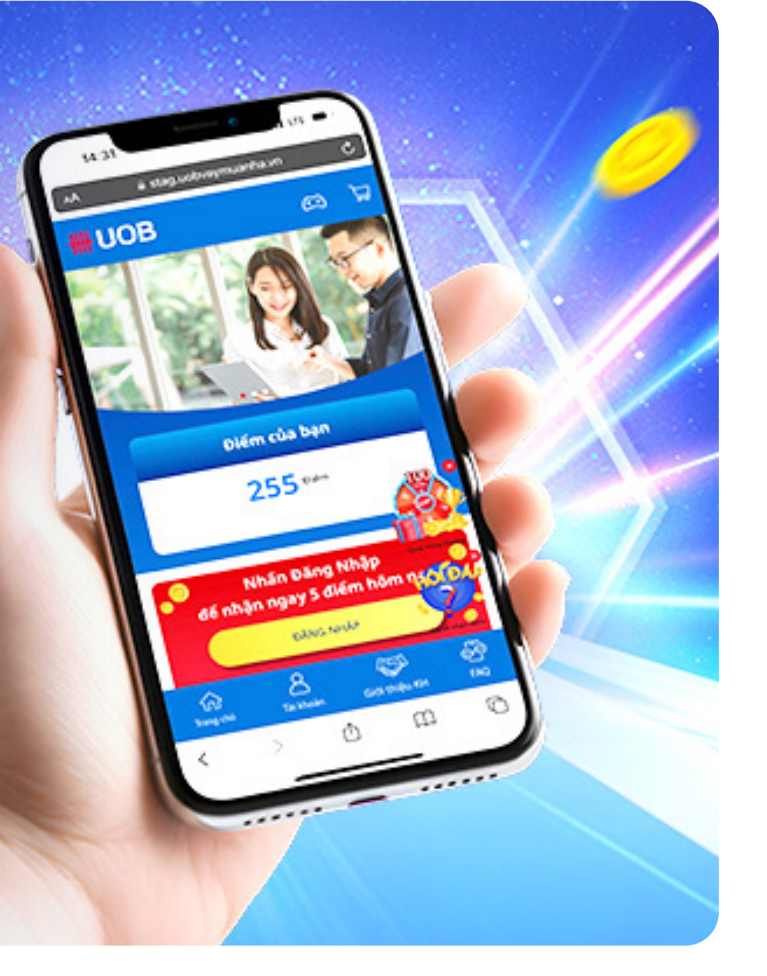

## Mở tài khoản GetBanker thật dễ dàng chỉ với 3 bước

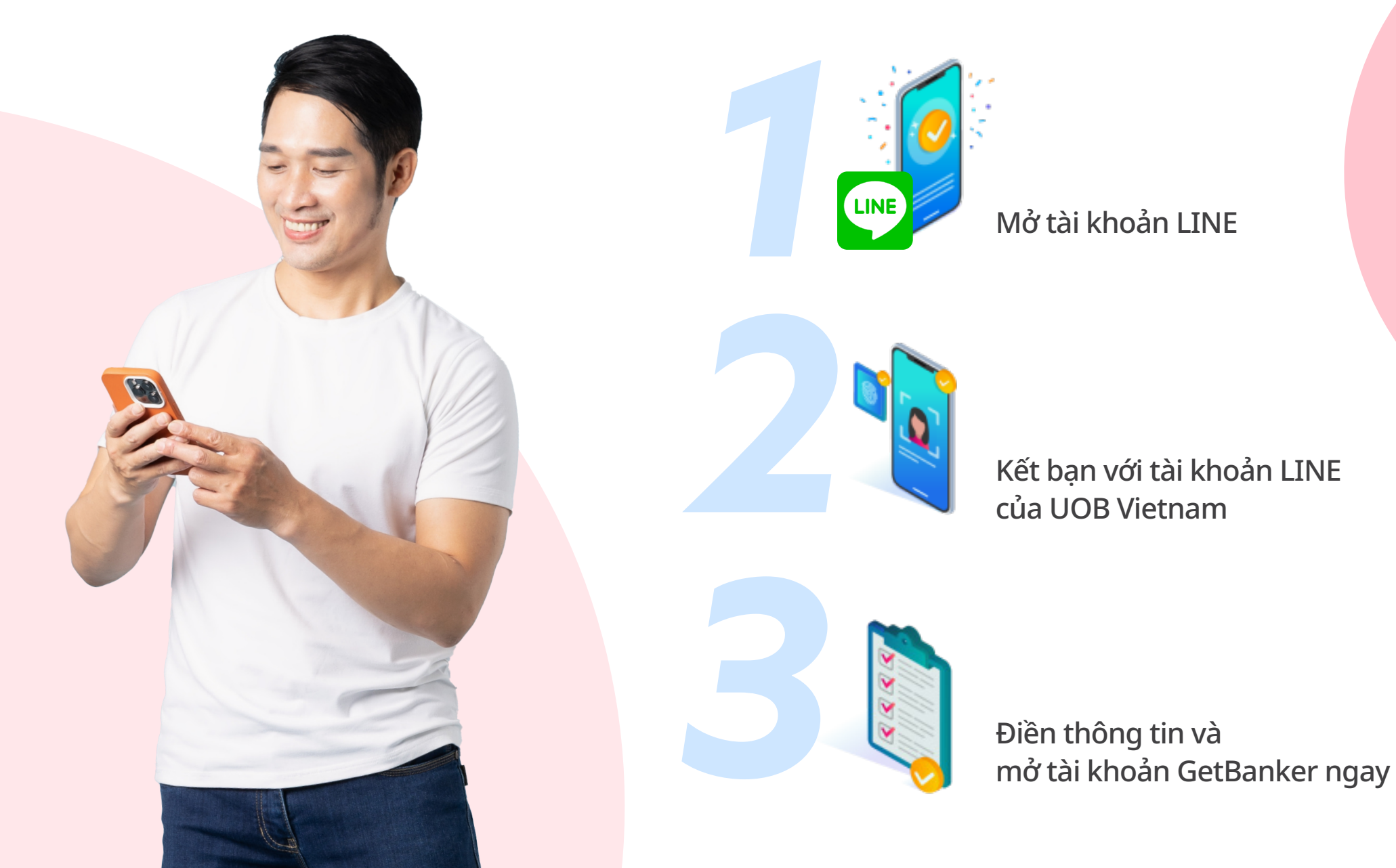

## Bước 1: Tải và đăng ký tài khoản LINE

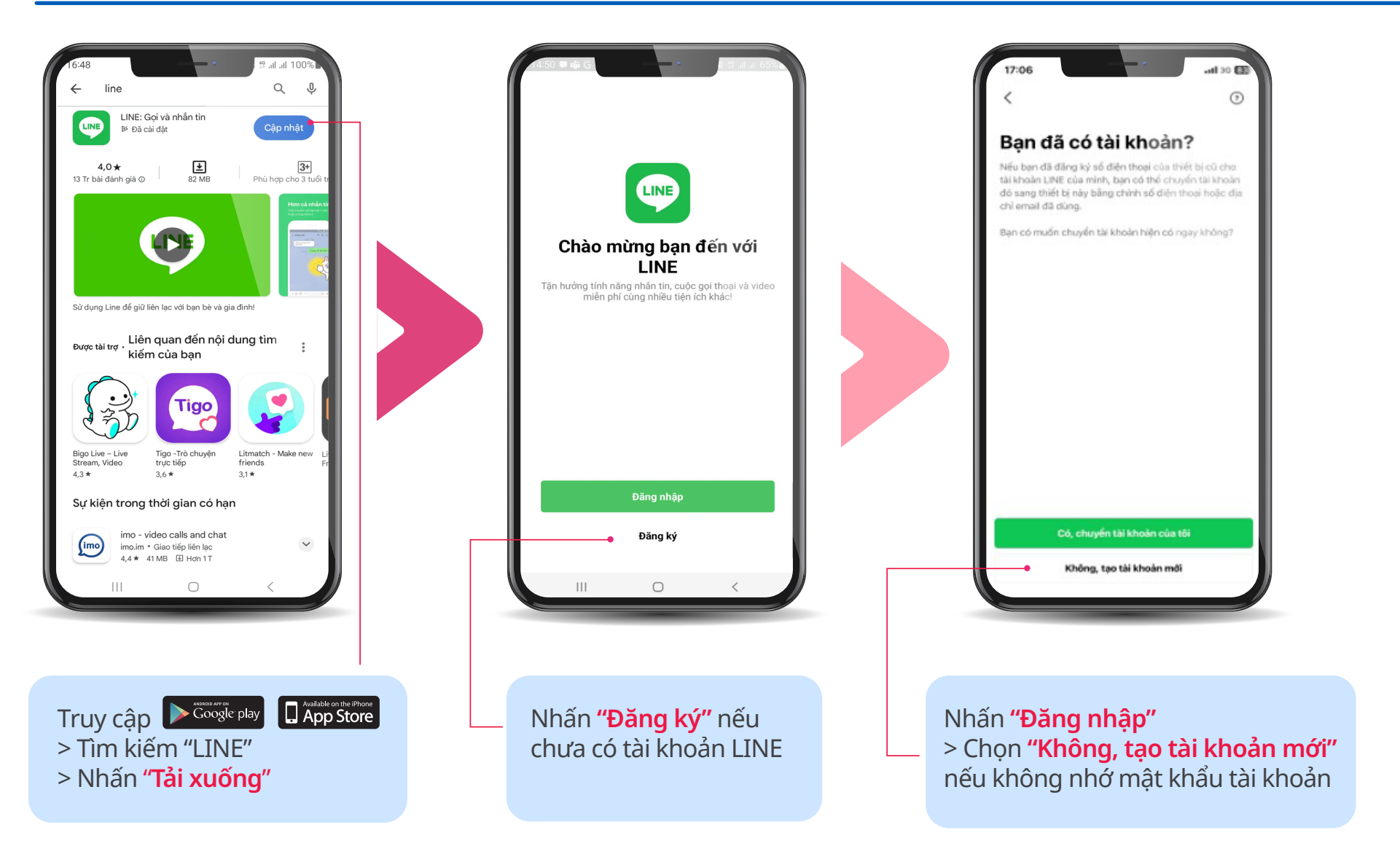

#### Lưu ý:

- LINE không phải là ứng dụng do Ngân hàng UOB Việt Nam xây dựng và quản lý.
- Khi xảy ra sự cố kỹ thuật liên quan đến LINE trong quá trình đăng ký tài khoản GetBanker, chúng tôi sẽ phối hợp với LINE để khắc phục sự cố trên cơ sở hợp tác.
- Không xóa và cài đặt lại phần mềm LINE nhiều lần dẫn đến tài khoản bị block 72 ngày.

### Bước 2: Kết bạn với UOB Vietnam

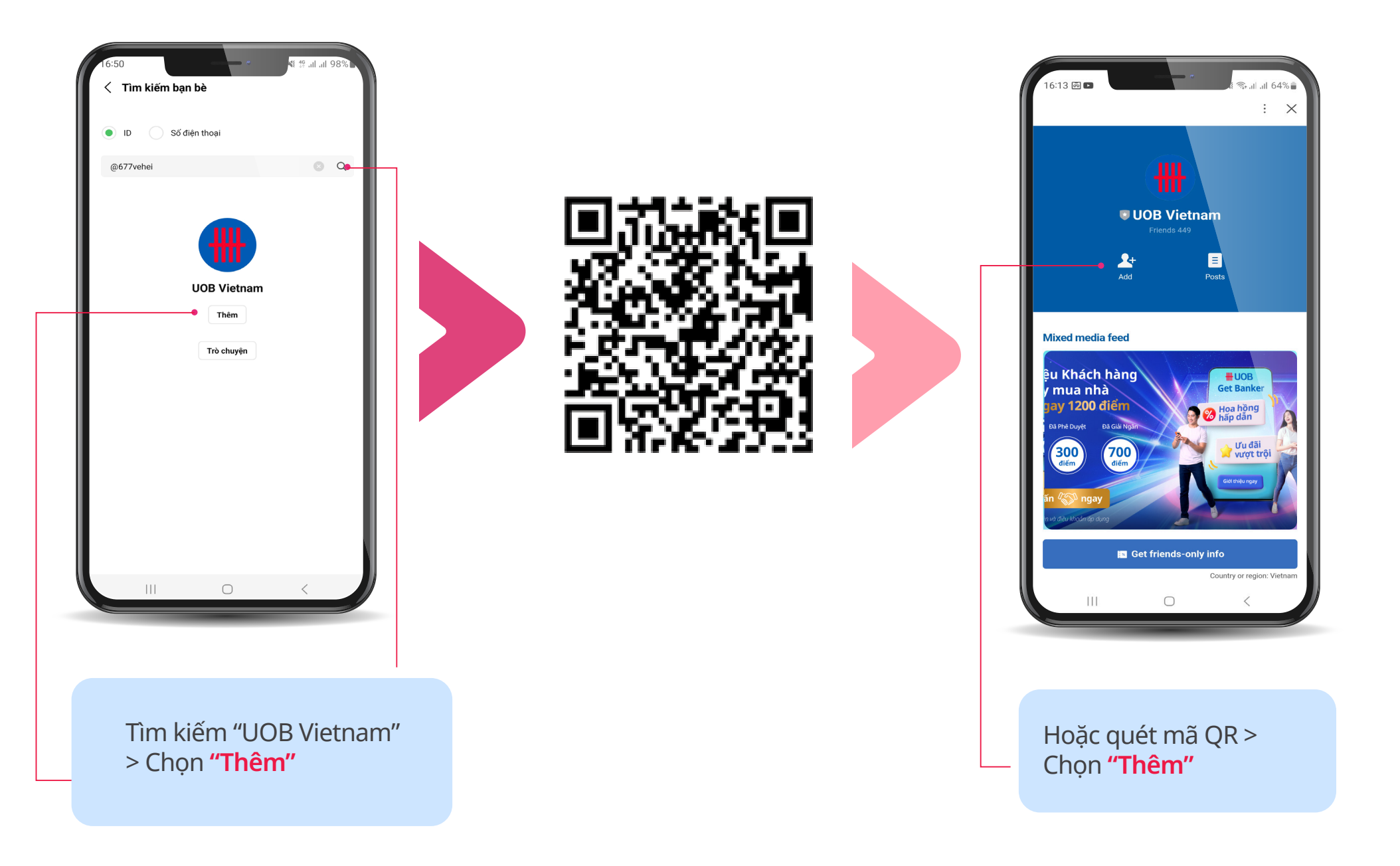

## Bước 3: Đăng ký tài khoản GetBanker

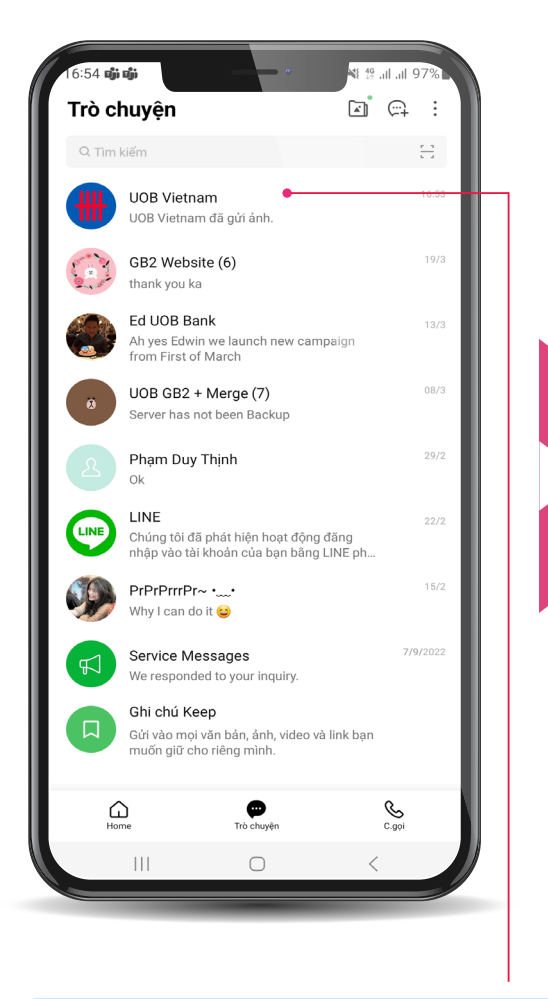

Chọn "UOB Vietnam"

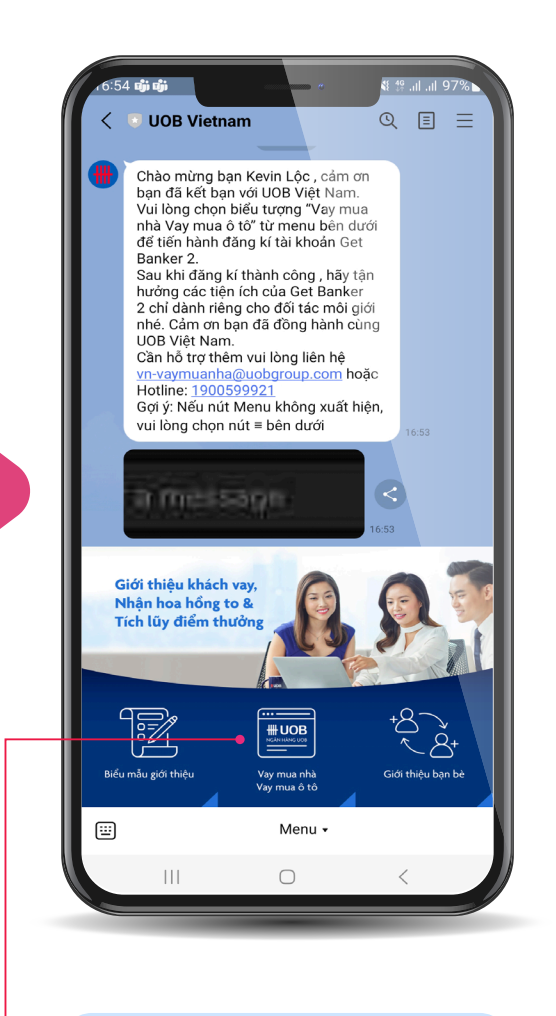

Chọn "V<mark>ay mua nhà</mark> Vay mua ô tô"

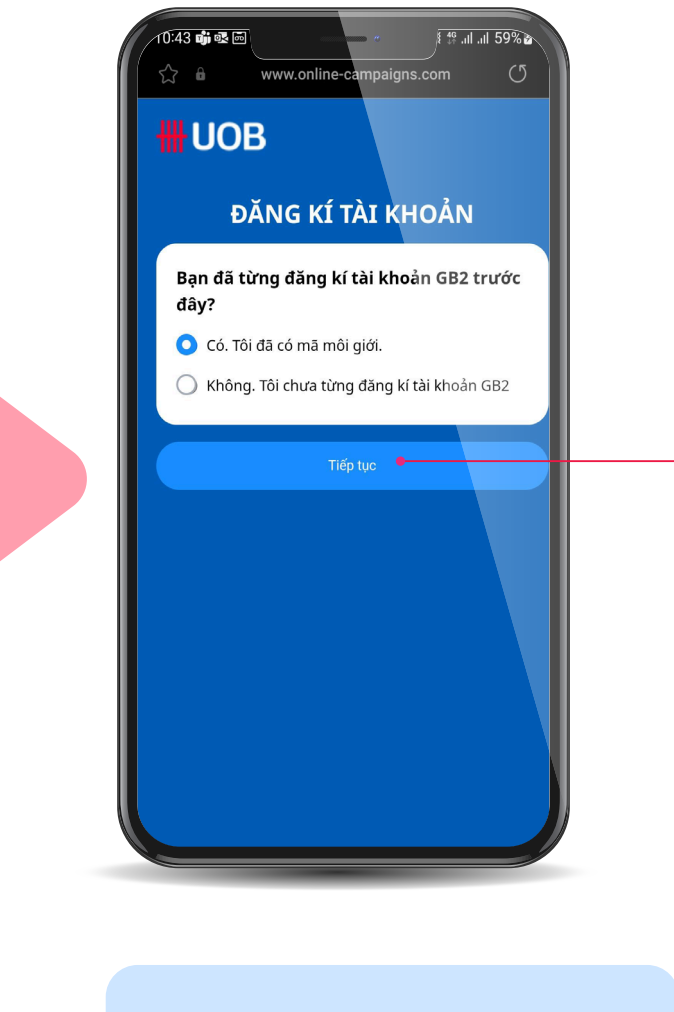

Chọn "Không. Tôi chưa từng đăng ký tài khoản GB2" > Nhấn **"Tiếp tục"** 

## Bước 3: Đăng ký tài khoản GetBanker

| INE<br>dụ: | 대내 중 L                                                                                                    |
|------------|----------------------------------------------------------------------------------------------------|
|            | Họ và tên đệm                                                                                                    |
|            | 3ạn là đối tác giới thiệu khách hằng:<br>Vay mua nhà                                                                                                    |
|            | 3ố điện thoại                                                                                                    |
| 0          | Đại Lý Công Ty (Chỉ để Ngân Hàng Tham Khảo) 🛛 👻                                                                                                    |
| (          | Địa chỉ email                                                                                                    |
| dăr        | Mã giới thiệu (nếu có)<br>Tôi đã đọc và đồng ý với điều khoản và điều kiện khi<br>ng kí tài khoản <u>điều khoản và điều kiện</u>                                                                                                    |
|            | Tối không phải là người recAPTCHA<br>máy Bảo mặt - Điều khôin                                                                                                    |
|            | Quay lại Tiếp tục                                                                                                    |
| ۸A         | a online-campaigns.com ♂                                                                                                    |
|            | the model of the second second |

Điền thông tin cá nhân và nhấn tích vào các ô yêu cầu > Nhấn **"Tiếp tục"** 

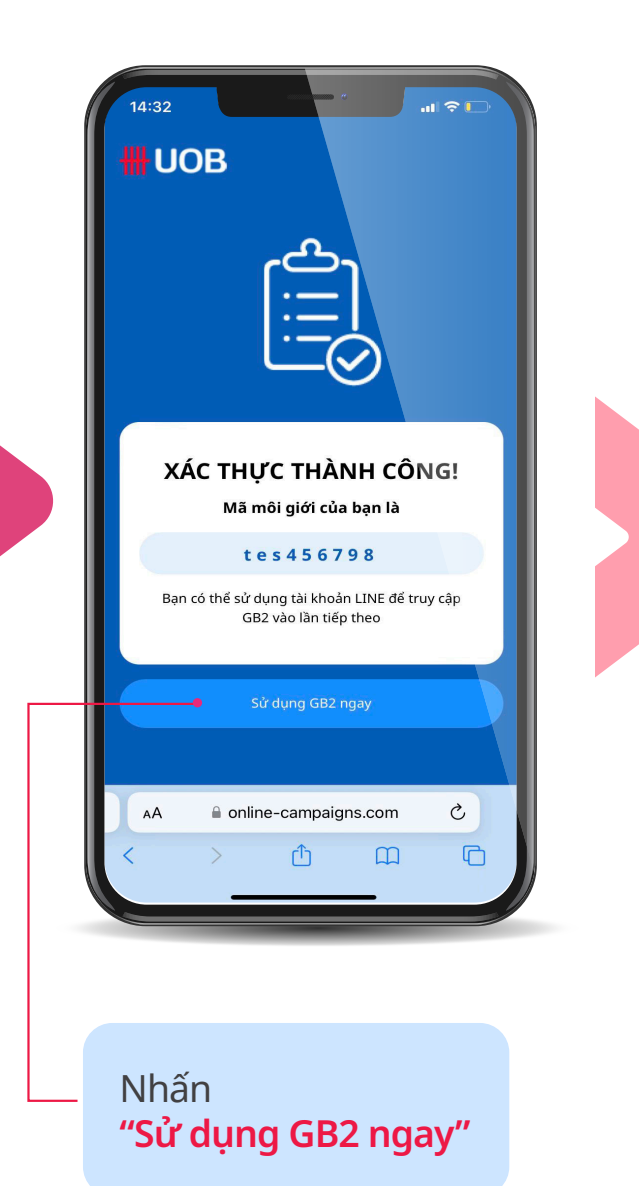

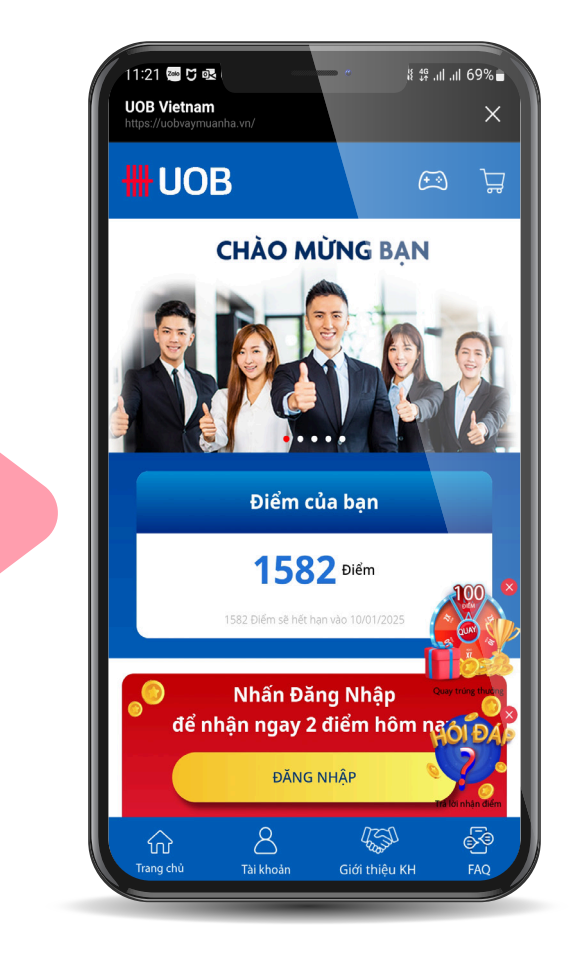

#### Đăng ký thành công